Cisco – Configuring 802.1Q Trunking Between a Catalyst 3550/3560/3750 and Catalyst Switches That Run Cisco IOS So

# **Table of Contents**

| Configuring 802.1Q Trunking Between a Catalyst 3550/3560/3750 and Catalyst Switches That Run |    |
|----------------------------------------------------------------------------------------------|----|
| Cisco IOS Software                                                                           | 1  |
| Document ID: 10599                                                                           | 1  |
| Introduction                                                                                 | 1  |
| Prerequisites                                                                                | 1  |
| Requirements.                                                                                | 1  |
| Components Used                                                                              | 1  |
| Background Theory                                                                            | 2  |
| <u>Configure</u>                                                                             | 3  |
| Network Diagram                                                                              | 3  |
| Configurations.                                                                              | 3  |
| Verify                                                                                       | 8  |
| Sample show Command Output.                                                                  | 8  |
| Troubleshoot                                                                                 | 11 |
| NetPro Discussion Forums – Featured Conversations                                            | 12 |
| Related Information                                                                          | 12 |

# Configuring 802.1Q Trunking Between a Catalyst 3550/3560/3750 and Catalyst Switches That Run Cisco IOS Software

#### Document ID: 10599

| Introduction                                             |
|----------------------------------------------------------|
| Prerequisites                                            |
| Requirements                                             |
| Components Used                                          |
| Background Theory                                        |
| Configure                                                |
| Network Diagram                                          |
| Configurations                                           |
| Verify                                                   |
| Sample show Command Output                               |
| Troubleshoot                                             |
| <b>NetPro Discussion Forums – Featured Conversations</b> |
| Related Information                                      |

# Introduction

This document provides a sample configuration of IEEE 802.1Q (dot1q) trunking between a Cisco Catalyst 3550/3560/3750 switch that runs Cisco IOS® Software and a Catalyst 6500/6000 series switch or Catalyst 4500/4000 series switch that runs Cisco IOS Software. Trunking is a way to carry traffic from several VLANs over a point–to–point link between the two devices.

Two ways in which you can implement Ethernet trunking are:

- Inter-Switch Link Protocol (ISL) A Cisco proprietary protocol
- 802.1Q An IEEE standard

# **Prerequisites**

### Requirements

Ensure that you meet these requirements before you attempt this configuration:

- Knowledge of IEEE 802.1Q trunking
- Knowledge of the configuration of Catalyst 3560 and Catalyst 6500/6000 series switches with use of command–line interface (CLI)

### **Components Used**

The information in this document is based on these software and hardware versions:

- Catalyst 3560 switch that runs Cisco IOS Software Release 12.2(25)SEA
- Catalyst 6509 switch that runs Cisco IOS Software Release 12.1(26)E1

The Catalyst 3560 configuration in this document is also applicable to Catalyst 3550/3750 switches that run Cisco IOS Software. The Catalyst 6500/6000 configuration in this document is also applicable to Catalyst 4500/4000 series switches that run Cisco IOS Software.

**Note:** Refer to this document to learn about the trunking methods that are supported by various Catalyst switches:

• System Requirements to Implement Trunking on Catalyst switches

The information in this document was created from the devices in a specific lab environment. All of the devices used in this document started with a cleared (default) configuration. If your network is live, make sure that you understand the potential impact of any command.

**Note:** This document includes only the configuration files from the switches and the output from the related sample **show** commands. For details on how to configure an 802.1Q trunk between Catalyst switches, refer to these documents:

- Configuring VLAN Trunks section of Configuring VLANs Catalyst 3560 series switches
- *Understanding VLAN Trunks* section of Configuring LAN Ports for Layer 2 Switching Catalyst 6500 series switches that run Cisco IOS Software
- Understanding VLAN Trunks section of Configuring Layer 2 Ethernet Interfaces Catalyst 4500 series switches that run Cisco IOS Software

### **Background Theory**

IEEE 802.1Q uses an internal tagging mechanism. The trunking device inserts a 4-byte tag in order to identify the VLAN to which a frame belongs and then recomputes the frame check sequence (FCS). For more information, refer to these documents:

- InterSwitch Link and IEEE 802.1Q Frame Format
- *Basic Characteristics of 802.1Q Trunking* section of Trunking Between Catalyst 4500/4000, 5500/5000, and 6500/6000 Series Switches Using 802.1Q Encapsulation with Cisco CatOS System Software

Note: Here are some important notes to remember during this configuration:

- Any Ethernet interface on a Catalyst 3550/3560/3750 series switch can support 802.1Q and ISL encapsulation. The Ethernet interface on a Catalyst 3550 switch is a Layer 2 (L2) port, by default.
- Any Ethernet port on a Catalyst 6500/6000 series switch can support 802.1Q and ISL encapsulation.
- By default, the Catalyst 4500 series switch that runs Cisco IOS Software supports both ISL and 802.1Q trunking modes. The support is on all interfaces except blocking Gigabit ports on the WS-X4418-GB and WS-X4412-2GB-T modules. These ports do not support ISL and only support 802.1Q trunking. Ports 3 through 18 are blocking Gigabit ports on the WS-X4418-GB module. Ports 1 through 12 are blocking Gigabit ports on the WS-X4412-2GB-T module.

Note: A port is a blocking port if its connection to the backplane is oversubscribed.

• The main difference between the Catalyst 6500/6000 and the Catalyst 4500 platforms is the default interface configuration. The Catalyst 6500/6000 switch that runs Cisco IOS Software has interfaces in shutdown mode that are Layer 3 (L3) routed ports by default. The Catalyst 4500/4000 switch that runs Cisco IOS Software has all the interfaces enabled. The interfaces are L2 switch ports by default.

# Configure

In this section, you are presented with the information to configure the features described in this document.

Note: Use the Command Lookup Tool  $\square$  (registered customers only) to obtain more information on the commands used in this section.

## **Network Diagram**

This document uses this network setup:

**Note:** The Gigabit Ethernet interface on the Catalyst 3560 is a 10/100/1000 Mbps negotiated Ethernet interface. Therefore, the Gigabit port on the Catalyst 3560 is connected to a Fast Ethernet (100 Mbps) port on the Catalyst 6500 in this network diagram.

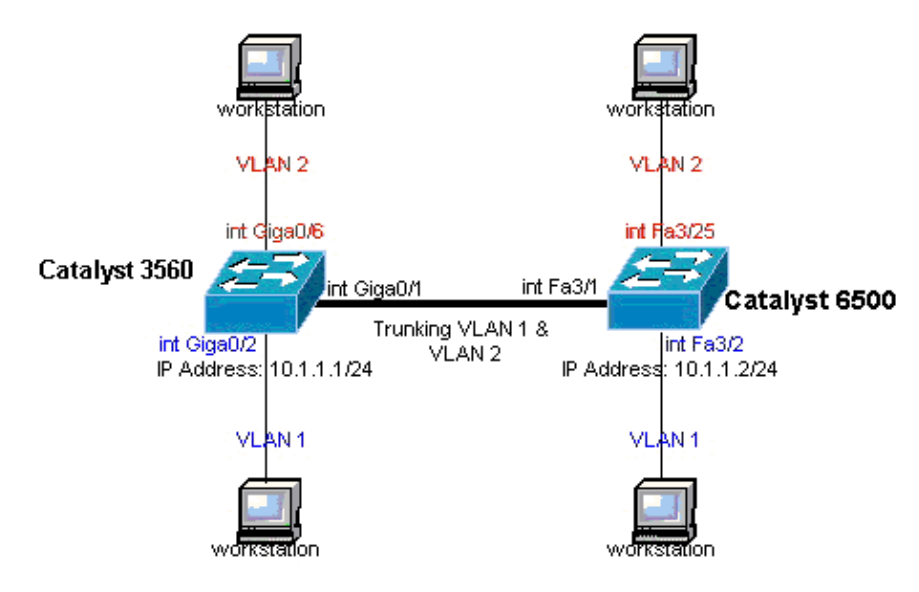

## Configurations

This document uses these configurations:

- Catalyst 3560 Switch
- Catalyst 6500 Switch

```
Catalyst 3560 Switch
/--- Note: This example creates VLAN 1 and VLAN 2
/--- and sets the VLAN Trunk Protocol (VTP) mode to transparent. Use your
/--- network as a basis and set the VTP mode accordingly. For more details,
/--- refer to Configuring VLANs.
version 12.2
no service pad
service timestamps debug uptime
service timestamps log uptime
no service password-encryption
!
```

```
hostname 3560
1
!--- This is the privileged mode password for the example.
enable password mysecret
1
ip subnet-zero
1
vtp mode transparent
!
!--- VLAN 2 is created. This is visible only when you set VTP mode
!--- to transparent.
vlan 2
!
!
!--- The Gigabit Ethernet interface on the Catalyst 3560 is a 10/100/1000 Mbps
!--- negotiated Ethernet interface. Therefore, the Gigabit port on the
!--- Catalyst 3560 is connected to a Fast Ethernet port on the Catalyst 6500.
!--- Configure the trunk on the Gigabit Ethernet 0/1 interface.
interface GigabitEthernet0/1
!--- Configure trunk encapsulation as dot1q.
!--- For details on trunking, refer to Configuring VLANs.
switchport trunk encapsulation dotlq
!--- Enable trunking on the interface.
switchport mode trunk
no ip address
snmp trap link-status
1
1
!--- Interfaces Gigabit Ethernet 0/2 through 0/5 are placed in VLAN 1.
!--- In order to configure the interface as an L2 port,
!--- refer to the Configuring Ethernet Interfaces section
!--- of Configuring Interface Characteristics. All L2 ports are placed
!--- in VLAN 1, by default.
interface GigabitEthernet0/2
switchport mode access
no ip address
snmp trap link-status
!
interface GigabitEthernet0/3
switchport mode access
no ip address
snmp trap link-status
!
1
interface GigabitEthernet0/4
switchport mode access
no ip address
snmp trap link-status
!
interface GigabitEthernet0/5
```

```
switchport mode access
no ip address
snmp trap link-status
1
1
!--- Interfaces Gigabit Ethernet 0/6 through 0/12 are placed in VLAN 2.
interface GigabitEthernet0/6
switchport access vlan 2
switchport mode access
no ip address
snmp trap link-status
!
!--- Output suppressed.
1
interface GigabitEthernet0/12
switchport access vlan 2
switchport mode access
no ip address
snmp trap link-status
1
interface Vlan1
!--- This is the IP address for management.
ip address 10.1.1.1 255.255.255.0
1
ip classless
ip http server
!
!
line con 0
transport input none
line vty 0 4
!--- This is the privileged mode password for the example.
password mysecret
login
line vty 5 15
login
1
end
```

#### Catalyst 6500 Switch

```
!--- Note: This example creates VLAN 1 and VLAN 2 and sets
!--- the VTP mode to transparent. Use your network as a basis and set the VTP
!--- mode accordingly. For more details, refer to Configuring VLANs.
Current configuration : 4812 bytes
version 12.1
service timestamps debug uptime
service timestamps log uptime
no service password-encryption
!
hostname Cat6500
!
```

```
vtp mode transparent
ip subnet-zero
1
1
mls flow ip destination
mls flow ipx destination
1
!--- This is the privileged mode password for the example.
enable password mysecret
1
redundancy
mode rpr-plus
main-cpu
auto-sync running-config
auto-sync standard
1
!
!--- This enables VLAN 2.
vlan 2
1
1
interface GigabitEthernet1/1
no ip address
shutdown
interface GigabitEthernet1/2
no ip address
shutdown
1
!--- The Gigabit Ethernet interface on the Catalyst 3560 is a 10/100/1000 Mbps
!--- negotiated Ethernet interface. Therefore, the Gigabit port on the Catalyst 3560
!--- is connected to a Fast Ethernet port on the Catalyst 6500.
interface FastEthernet3/1
no ip address
!--- You must issue the switchport command once,
!--- without any keywords, in order to configure the interface as an L2 port for the
!--- Catalyst 6500 series switch that runs Cisco IOS Software.
!--- On a Catalyst 4500 series switch that runs Cisco IOS Software, all ports are L2
!--- ports by default. Therefore, if you do not change the default configuration,
!--- you do not need to issue the switchport command.
!--- For more details, refer to Configuring Layer 2 Ethernet Interfaces
!--- for the Catalyst 4500 series switch that runs Cisco IOS Software.
switchport
!--- Configure trunk encapsulation as dot1q.
!--- For more details on trunking, refer to
!--- Configuring LAN Ports for Layer 2 Switching for the Catalyst 6500 series switch
!--- that runs Cisco IOS Software, or Configuring Layer 2 Ethernet Interfaces
!--- for the Catalyst 4500/4000 series switch that runs Cisco IOS Software.
switchport trunk encapsulation dot1q
```

```
!--- Enable trunking on the interface.
switchport mode trunk
1
!--- Configure interfaces Fast Ethernet 3/2 through 3/24 to be in access mode.
!--- By default, all access ports are configured in VLAN 1.
!--- For more details, refer to Configuring LAN Ports for Layer 2 Switching
!--- for the Catalyst 6500 series switch that runs Cisco IOS Software, or
!--- Configuring Layer 2 Ethernet Interfaces for the Catalyst 4500/4000 series
!--- switch that runs Cisco IOS Software.
interface FastEthernet3/2
no ip address
switchport
switchport mode access
1
!--- Output suppressed.
1
interface FastEthernet3/24
no ip address
switchport
switchport mode access
1
!--- Fast Ethernet 3/25 through 3/48 are placed in VLAN 2.
!--- For more details, refer to Configuring LAN Ports for Layer 2 Switching
!--- for the Catalyst 6500 series switch that runs Cisco IOS Software,
!--- or Configuring Layer 2 Ethernet Interfaces for the Catalyst 4500/4000
!--- series switch that runs Cisco IOS Software.
interface FastEthernet3/25
no ip address
switchport
switchport access vlan 2
switchport mode access
1
!--- Output suppressed.
1
interface FastEthernet3/48
no ip address
switchport
switchport access vlan 2
switchport mode access
!
1
interface Vlan1
!--- This is the IP address for management.
ip address 10.1.1.2 255.255.255.0
1
!
ip classless
no ip http server
```

```
!
!
ip classless
ip http server
!
line con 0
exec-timeout 0 0
transport input none
line vty 0 4
!--- This is the Telnet password for the example.
password mysecret
login
!
end
```

**Note:** If you assign an interface to a VLAN that does not exist, the interface shuts down until you create the VLAN in the VLAN database. For details, refer to the *Creating or Modifying an Ethernet VLAN* section of Configuring VLANs.

# Verify

Use this section to confirm that your configuration works properly.

The Output Interpreter Tool  $\stackrel{\square}{\leftarrow}$  (registered customers only) (OIT) supports certain **show** commands. Use the OIT to view an analysis of **show** command output.

On Catalyst 3550/3560/3750/6500/4500 switches, use these commands:

- show interfaces interface\_type module/port trunk
- show interfaces interface\_type module/port switchport
- show vlan
- show vtp status

#### Sample show Command Output

#### Catalyst 3560 Switch

• **show interface** *interface\_type module/port* **trunk** This command displays the trunk configuration of the interface along with the VLAN numbers for which traffic is able to be carried over the trunk.

3560# show interface gigabitethernet 0/1 trunk

Mode Encapsulation Status Native vlan 802.1q trunking 1 Port Gi0/1 on Vlans allowed on trunk Port 1 4094 Gi0/1 Port Vlans allowed and active in management domain Gi0/1 1-2 Port Vlans in spanning tree forwarding state and not pruned Gi0/1 1-2

• **show interfaces** *interface\_type module/port* **switchport** This command displays the switch port configuration of the interface.

In the display, check the Operational Mode and the Operational Trunking Encapsulation fields.

```
3560# show interface gigabitethernet 0/1 switchport
Name: Gi0/1
Switchport: Enabled
Administrative Mode: trunk
Operational Mode: trunk
Administrative Trunking Encapsulation: dot1q
Operational Trunking Encapsulation: dotlq
Negotiation of Trunking: On
Access Mode VLAN: 1 (default)
Trunking Native Mode VLAN: 1 (default)
Voice VLAN: none
Administrative private-vlan host-association: none
Administrative private-vlan mapping: none
Administrative private-vlan trunk native VLAN: none
Administrative private-vlan trunk encapsulation: dot1q
Administrative private-vlan trunk normal VLANs: none
Administrative private-vlan trunk private VLANs: none
Operational private-vlan: none
Trunking VLANs Enabled: ALL
Pruning VLANs Enabled: 2-1001
Capture Mode Disabled
Capture VLANs Allowed: ALL
Protected: false
Unknown unicast blocked: disabled
Unknown multicast blocked: disabled
Appliance trust : none
```

• **show vlan** This command gives information about the VLANs and the ports that belong to a particular VLAN.

| VLAN                         | Name                                                                   | Status                                           | Ports                                                                              |
|------------------------------|------------------------------------------------------------------------|--------------------------------------------------|------------------------------------------------------------------------------------|
| 1<br>2                       | default<br>VLAN0002                                                    | active<br>active                                 | Gi0/2, Gi0/3, Gi0/4, Gi0/5<br>Gi0/6, Gi0/7, Gi0/8, Gi0/9<br>Gi0/10, Gi0/11, Gi0/12 |
| 1002<br>1003<br>1004<br>1005 | fddi-default<br>token-ring-default<br>fddinet-default<br>trnet-default | act/unsup<br>act/unsup<br>act/unsup<br>act/unsup |                                                                                    |

• **show vtp status** This command displays general information about the VTP management domain, status, and counters.

```
3560# show vtp status
VTP Version : 2
Configuration Revision : 0
Maximum VLANs supported locally : 1005
Number of existing VLANs : 6
VTP Operating Mode : Transparent
VTP Domain Name :
VTP Pruning Mode : Disabled
VTP V2 Mode : Disabled
```

3560# **show vlan** 

!--- Output suppressed.

```
VTP Traps Generation : Disabled
MD5 digest : 0x4A 0x55 0x17 0x84 0xDB 0x99 0x3F 0xD1
Configuration last modified by 10.1.1.1 at 0-0-00 00:00:00
3560# ping 10.1.1.2
Type escape sequence to abort.
Sending 5, 100-byte ICMP Echos to 10.1.1.2, timeout is 2 seconds:
!!!!!
Success rate is 100 percent (5/5), round-trip min/avg/max = 1/1/4 ms
3560#
```

#### Catalyst 6500 Switch

• **show interface** *interface\_type module/port* **trunk** This command displays the trunk configuration of the interface along with the VLAN numbers for which traffic is able to be carried over the trunk.

Cat6500# show interfaces fastethernet 3/1 trunk

• **show interfaces** *interface\_type module/port* **switchport** This command displays the switch port configuration of the interface.

In the display, check the Operational Mode and the Operational Trunking Encapsulation fields.

```
cat6500# show interface fastethernet 3/1 switchport
Name: Fa3/1
Switchport: Enabled
Administrative Mode: trunk
Operational Mode: trunk
Administrative Trunking Encapsulation: dotlq
Operational Trunking Encapsulation: dotlg
Negotiation of Trunking: On
Access Mode VLAN: 1 (default)
Trunking Native Mode VLAN: 1 (default)
Voice VLAN: none
Administrative private-vlan host-association: none
Administrative private-vlan mapping: none
Administrative private-vlan trunk native VLAN: none
Administrative private-vlan trunk encapsulation: dotlq
Administrative private-vlan trunk normal VLANs: none
Administrative private-vlan trunk private VLANs: none
Operational private-vlan: none
Trunking VLANs Enabled: ALL
Pruning VLANs Enabled: 2-1001
Capture Mode Disabled
Capture VLANs Allowed: ALL
```

• **show vlan** This command gives information about the VLANs and the ports that belong to a particular VLAN.

Cat6500# show vlan

| VLAN                         | Name                                                                   | Status                                           | Ports                                                                                                    |
|------------------------------|------------------------------------------------------------------------|--------------------------------------------------|----------------------------------------------------------------------------------------------------|
| 1                            | default                                                                | active                                           | Fa3/2, Fa3/3, Fa3/4, Fa3/5<br>Fa3/6, Fa3/7, Fa3/8, Fa3/9<br>Fa3/10, Fa3/11, Fa3/12, Fa3/13<br>Fa3/14, Fa3/15, Fa3/16, Fa3/17<br>Fa3/18, Fa3/19, Fa3/20, Fa3/21<br>Fa3/22, Fa3/23, Fa3/24                 |
| 2                            | VLAN0002                                                               | active                                           | Fa3/25, Fa3/26, Fa3/27, Fa3/28<br>Fa3/29, Fa3/30, Fa3/31, Fa3/32<br>Fa3/33, Fa3/34, Fa3/35, Fa3/36<br>Fa3/37, Fa3/38, Fa3/39, Fa3/40<br>Fa3/41, Fa3/42, Fa3/43, Fa3/44<br>Fa3/45, Fa3/46, Fa3/47, Fa3/48 |
| 1002<br>1003<br>1004<br>1005 | fddi-default<br>token-ring-default<br>fddinet-default<br>trnet-default | act/unsuj<br>act/unsuj<br>act/unsuj<br>act/unsuj | 0<br>0<br>0                                                                                                    |

!--- Output suppressed.

**Note:** The ports that display are only those ports that you have configured as L2 nontrunk ports. For details, refer to the *Configuring LAN Interfaces for Layer 2 Switching* section of Configuring LAN Ports for Layer 2 Switching.

• **show vtp status** This command displays general information about the VTP management domain, status, and counters.

```
Cat6500# show vtp status
VTP Version : 2
Configuration Revision : 0
Maximum VLANS supported locally : 1005
Number of existing VLANS : 6
VTP Operating Mode : Transparent
VTP Domain Name :
VTP Pruning Mode : Disabled
VTP V2 Mode : Disabled
VTP Traps Generation : Disabled
MD5 digest : 0xBF 0x86 0x94 0x45 0xFC 0xDF 0xB5 0x70
Configuration last modified by 10.1.1.2 at 0-0-00 00:00:00
• ping
Cat6500# ping 10.1.1.1
Type escape sequence to abort.
Sending 5, 100-byte ICMP Echos to 10.1.1.1, timeout is 2 seconds:
11111
Success rate is 100 percent (5/5), round-trip min/avg/max = 1/1/4 ms
```

# Troubleshoot

There is currently no specific troubleshooting information available for this configuration. For common problems that relate to trunking and 802.1Q configuration, refer to the *Common Errors* section of the document Trunking Between Catalyst 4500/4000, 5500/5000, and 6500/6000 Series Switches Using 802.1Q Encapsulation with Cisco CatOS System Software.

# **NetPro Discussion Forums – Featured Conversations**

Networking Professionals Connection is a forum for networking professionals to share questions, suggestions, and information about networking solutions, products, and technologies. The featured links are some of the most recent conversations available in this technology.

| NetPro Discussion Forums – Featured Conversations for LAN |
|-----------------------------------------------------------|
| Network Infrastructure: LAN Routing and Switching         |
| Network Infrastructure: Getting Started with LANs         |

## **Related Information**

- Configuring VLAN Trunks on Fast Ethernet and Gigabit Ethernet Ports Catalyst 5000
- Configuring LAN Ports for Layer 2 Switching Catalyst 6500 That Runs Cisco IOS Software
- Configuring Layer 2 Ethernet Interfaces Catalyst 4500 That Runs Cisco IOS Software
- Configuring VTP on Catalyst Switches
- Using PortFast and Other Commands to Fix Workstation Startup Connectivity Delays
- Catalyst 3560 Series Switches Configuration Guides
- Catalyst 4500 Series Switches Configuration Guides
- Catalyst 6500 Series Switches Configuration Guides
- LAN Product Support Pages
- LAN Switching Support Page
- Technical Support & Documentation Cisco Systems

All contents are Copyright © 1992–2005 Cisco Systems, Inc. All rights reserved. Important Notices and Privacy Statement.

Updated: Aug 24, 2005

Document ID: 10599